# 河北大学线下专场宣讲会预约流程

未进行过网络注册、审核的用人单位请从"第1步"开始操作,已完成过网络注册并审核通过的用人单位请从"第4步"开始操作。 http://cxcy.hbu.cn/college/comLogin.do

# 1、注册

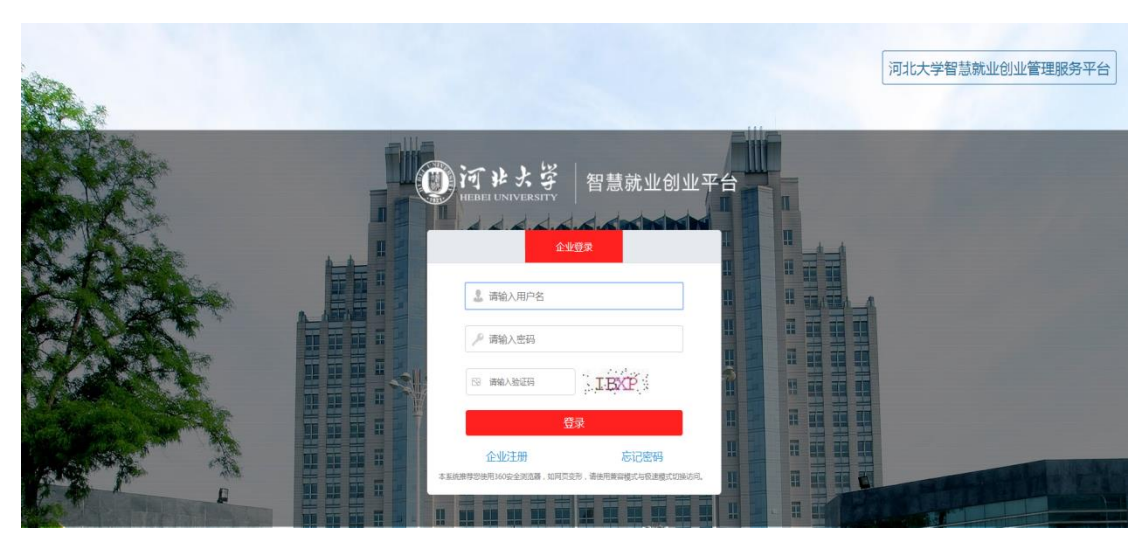

图 1-1

点击红框内【企业注册】,跳转到注册页面:

|       | <b>河北よ</b> 姿<br>Heber UNIVERSITY<br>日慧就业创业平台 |
|-------|----------------------------------------------|
|       | 企业注册                                         |
| 用户名:  |                                              |
| 密码:   |                                              |
| 确认密码: |                                              |
| 单位名称: |                                              |
| 单位法人: |                                              |
| 联系电话: |                                              |
| 电子邮箱: |                                              |
| 单位网址: |                                              |
| 单位地址: | 北原市市編区・                                      |
| 详细地址: |                                              |
|       | 注册 返回                                        |
|       |                                              |

图 1-2

请在图 1-2 所示页面填写用户名、密码、确认密码、单位名称、单位 法人、联系电话、电子邮箱、单位网址、单位地址、详细地址信息, 点击【注册】按钮。点击【返回】按钮则返回到图 1-1 所示页面。

2、登录

如图 1-1 所示,填写用户名、密码及验证码,点击【登录】按钮。

# 3、单位信息

|                  |            | 智慧就业创业    | (管理服务平台 🌪                                                                                                    | R. ar     | 1 - Male               |
|------------------|------------|-----------|----------------------------------------------------------------------------------------------------|-----------|------------------------|
| 2019年02月28日 顧問四  |            |           |                                                                                                    |           | 用户:第三 (进出)   未改得意: [0] |
| ● 单位体息           | ♠普页 > 単位信息 |           |                                                                                                    |           |                        |
| > 朝政周期<br>> 静政政制 |            | 服户名:      | ceshi2019                                                                                                    |           |                        |
|                  |            | 营业执照:     | THE CONTRACT OF THE CONTRACT OF THE CONTRACT. | 组织机场代码证:  | and the                |
| 5 SRGS           |            | 单位名称:     | #rid                                                                                                    | 单位法人:     | pit                    |
| <b>10 网络宣讲会</b>  |            | 联系电话:     | 15531159586                                                                                                    | 公司座机:     |                        |
| <b>.</b> Xott    |            | 电子邮输      | 15531159586@163.com                                                                                                    | 公司网站:     | http://www.ceshi.com   |
|                  |            | 单位批址:     | 河北徽石湖這市新华区                                                                                                    | 计相关机      | 词北會                    |
|                  |            | 单位行业:     |                                                                                                    | 单位性质:     |                        |
|                  |            | 注册资金:     | 万元                                                                                                    | 相积机构代码:   |                        |
|                  |            | 营业期限开始的间: |                                                                                                    | 营业期限结束时间: |                        |
|                  |            | 视频封测:     | B R - B                                                                                                    | 宣传视频      | 蓄未上传董仲祝颂               |
|                  |            | 单位介绍      |                                                                                                    |           |                        |
|                  |            | 审核状态:     | 荷車枚                                                                                                    | 审核意见:     |                        |
|                  |            |           | 柳政                                                                                                    |           |                        |

1)、单位信息:

图 3-1

| 编辑单位信息  |                                                                    |          |                      |
|---------|--------------------------------------------------------------------|----------|----------------------|
| 用户名:    | ceshi2019                                                          |          |                      |
| • 嘉水环路: | 新<br>市<br>市<br>市<br>市<br>市<br>市<br>市<br>市<br>市<br>市<br>市<br>市<br>市 | 组织机场代码证: | 哲<br>未<br>上<br>作     |
| * 单位名称: | 潮域<br>清晰以单位名称与证照名称一致,如不一致将无法通过单位审核!如单位名称不正<br>确,可进行得效。             | * 单位法人:  | Rist                 |
| *联系电话:  | 15531159586                                                        | 公司座机:    |                      |
| 电子邮箱:   | 15531159586@163.com                                                | 公司网址:    | http://www.ceshi.com |
| * 单位地址: | 河北省石家庄市新华区                                                         | *详细地址:   | 河北省                  |

点击图 3-1 红框内修改按钮,跳转到编辑单位信息页面:

图 3-2

| 单位行业:   | 请选择        |                 | ×                 | 单位性     | 质:        | 请选择  |                 | •                         |
|---------|------------|-----------------|-------------------|---------|-----------|------|-----------------|---------------------------|
| * 注册资金: | 万元         |                 | 万元                | * 组织机构代 | 码:        |      |                 |                           |
| *开始时间:  | 请确认选择的开始时间 | 1、结束时间与营业执照中的营业 | IIII<br>业期限时间——致。 | * 结束时   | 间:        |      |                 |                           |
| 视频封面:   | 智末上传       |                 |                   | 宣传视     | 暂未.<br>频: | 上传视频 |                 |                           |
|         |            | ♀ 选择文件          | 中 开始上传            |         |           |      | 。<br>冠为:.mp4、.f | ♀ 开始上传<br>flv、.f4v、.m3u8。 |
| * 单位介绍: |            |                 |                   |         |           |      |                 |                           |
|         |            |                 |                   |         |           |      |                 |                           |

图 3-3

在图 3-2 及图 3-3 所示页面中上传营业执照(选择文件,开始上传)、 上传组织机构代码证、填写公司座机、选择单位行业、选择单位性质、 填写注册资金、组织机构代码、选择开始时间(营业期限开始时间)、 结束时间(营业期限结束时间),可选择性上传视频封面及宣传视频, 填写单位介绍。填写完毕后点击图 3-3 中的【提交】按钮,等待管理 员审核通过后进行其他操作。

#### 4、预约专场招聘会

▲ 苦市 、 环约切脑心感回

| n ey | ■ □ ○ ○ ○ ○ ○ ○ ○ ○ ○ ○ ○ ○ ○ ○ ○ ○ ○ ○ |    |        |            |             |      |  |  |  |  |
|------|-----------------------------------------|----|--------|------------|-------------|------|--|--|--|--|
| 可预   | 可预约招聘会 未退交值息 已退交值息                      |    |        |            |             |      |  |  |  |  |
|      | 招聘会地点: 博选择 • 预约日期: 📄 🔍 搜索               |    |        |            |             |      |  |  |  |  |
|      | 当前页:1/1;共有数据:2 条                        |    |        |            |             |      |  |  |  |  |
|      |                                         | ID | 招聘会地点  | 预约日期       | 预约时间        | 操作   |  |  |  |  |
|      |                                         | 1  | 就业描导中心 | 2019-04-09 | 08:00-12:00 | 在线预约 |  |  |  |  |
|      |                                         | 2  | 就业指导中心 | 2019-04-09 | 14:30-18:00 | 在线预约 |  |  |  |  |
|      |                                         |    |        |            |             |      |  |  |  |  |

图 4-1

选择要预约的招聘会信息,点击红色【在线预约】,如图 4-1 所示 注: <u>专场招聘会需提前 3 天预订</u>,招聘会场地分为"就业指导中心"、 "禾苗创客空间(北院食堂四楼)"与"智能中心"。

| 第一步: 录入基本信息 | 第二步:录入招聘信息                                                                    |        |
|-------------|-------------------------------------------------------------------------------|--------|
|             |                                                                               |        |
| * 宣讲开始时间:   |                                                                               |        |
| * 联系人:      |                                                                               |        |
| * 联系方式:     |                                                                               |        |
| * 邮箱:       |                                                                               |        |
| * 单位简介:     |                                                                               |        |
|             |                                                                               |        |
| <b>冬</b> 注· | <b>完全約)100</b> 次今年                                                            |        |
| 四/上・        | 517 1 JUL 1 JUL 2017                                                          |        |
|             |                                                                               |        |
| * 上传附件:     |                                                                               | 智未上传附件 |
|             | □选择文件 □开始上传                                                                   |        |
|             | 注: 義上传word文俗版式的更位简介, 指颖的网位、专业、<br>人数、新资保险情况、联系方式(包括为公司话、招聘部<br>细)用于发布校园直泊会通知。 |        |

图 4-2

填写宣讲开始时间、联系人、联系方式、邮箱、单位简介,并将<u>招聘</u> 简章与加盖公章的《河北大学校校园招聘来访人员健康承诺书》扫描 件合并成附件上传("附件"将用于招聘信息发布,请准确上传),点 击【下一步】按钮,继续填写招聘信息,如图 4-3 所示:

| 第一步:录入县 | 基本信息 | 第二步 | : 录入招聘信息    |     |         |
|---------|------|-----|-------------|-----|---------|
|         |      |     |             |     |         |
| + 添加    | 专业   | 人数  | 薪资保         | 险情况 | 操作      |
| 1       | 111  | 1   | 1           |     | 编辑   删除 |
|         |      |     | 上一步 保存 提交审核 |     |         |
|         |      | 图 4 | I-3         |     |         |

点击【添加】按钮,添加招聘信息:

| * 职位:     |    |
|-----------|----|
| *         |    |
| * 人数:     |    |
| * 薪资保险情况: |    |
|           |    |
|           | 保存 |

图 4-4

在图 4-4 所示页面填写职位、专业、人数、薪资保险情况信息,点击保存。可添加多条招聘信息。如有修改或删除则点击图 4-3 红框内编辑或删除。

【保存】点击保存信息则该预约信息处于未提交状态,管理员无法审核。在未提交信息一栏可查看到。

【提交审核】点击提交审核按钮,预约信息处于未审核状态,请等待管理员审核。提交后的信息在已提交信息一栏查看(图 4-5):

| 5+7784 A                |        |                        |        |        |     |             |      |      |                    |         |
|-------------------------|--------|------------------------|--------|--------|-----|-------------|------|------|--------------------|---------|
| 预约招聘会 未提交信息 已提交信息 已提交信息 |        |                        |        |        |     |             |      |      |                    |         |
| 审核状态: 请选择 ▼ Q.搜索        |        |                        |        |        |     |             |      |      |                    |         |
|                         |        |                        |        |        |     |             |      |      | 当前页: <b>1/</b> 1;; | 共有数据:1条 |
| ID ID                   | 招聘会地点  | 预约时间                   | 单位名称   | 宣讲开始时间 | 联系人 | 联系方式        | 审核状态 | 审核意见 | 預约笔试(面试)教室<br>情况   | 操作      |
| 1                       | 就业指导中心 | 2019-04-09 08:00-12:00 | 河北卓越科技 | 11:00  | 1   | 15531170272 | 待审核  |      | 预约笔试(面试)教室         | 编辑   撤回 |

图 4-5

点击图 4-5 操作栏【撤回】后,则删除预约信息,不可恢复。审核通 过状态下不可撤回。

如需预约面试教室,请在预约信息审核通过后,点击图 4-6 红框内文

## 字(面试教室审批需要约3天时间,请有此需求的用人单位于3天前

#### 提交申请)。

脅 自贝 > 扳约指聘会官埋

|                  |                         |      |      |             |     |        |        | 信息                     | で信息 已提交 | 会利 | 的招聘 |
|------------------|-------------------------|------|------|-------------|-----|--------|--------|------------------------|---------|----|-----|
| 亩核状态: 请洗塔 ▼ Q 接表 |                         |      |      |             |     |        |        |                        |         |    |     |
| 共有数据:1;          | 当前页: <mark>1</mark> /1; |      |      |             |     | ,      |        |                        |         |    |     |
| 操作               | 预约笔试(面试)教室<br>情况        | 审核意见 | 审核状态 | 联系方式        | 联系人 | 宣讲开始时间 | 单位名称   | 预约时间                   | 招聘会地点   | ID |     |
| 编辑   撤回          | 预约笔试(面试)教室              | [    | 审核通过 | 15531170272 | 1   | 11:00  | 河北卓越科技 | 2019-04-09 08:00-12:00 | 就业指导中心  | 1  |     |

 $\times$ 

#### 图 4-6

预约笔试(面试)教室

| + 在线预约     |      |             |      |      |         |
|------------|------|-------------|------|------|---------|
| 预约日期       | 教室规格 | 时间          | 审核状态 | 审核意见 | 操作      |
| 2019-02-19 | 50   | 08:00-12:00 | 待审核  |      | 编辑   删除 |
| 2019-02-12 | 50   | 08:00-12:00 | 待审核  |      | 编辑   删除 |
| 2019-02-28 | 100  | 08:00-12:00 | 待审核  |      | 编辑   删除 |

图 4-7

### 在图 4-7 所示页面点击【在线预约】按钮,跳转到图 4-8 所示页面:

| 编辑笔试(面试)教室信息 |     |   |
|--------------|-----|---|
|              |     |   |
| *选择预约日期:     |     |   |
| *选择教室规格:     | 请选择 | • |
| *选择时间段:      | 请选择 | • |
|              | 提交  |   |

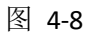

在图 4-8 所示页面选择预约日期、教室规格及时间段,点击提交,由 管理员审核。 待管理员审核通过,在"审核意见"一栏查看教室详情。教室具体情况会在所申请日期前一周周六发布。例,如您申请 2020 年 9 月 23 日-2020 年 9 月 25 日的教室,请于 9 月 19 日以后查看。

管理员审核面试教室:

审核不通过:企业可通过图 7-7 操作栏对审核不通过的信息进行编辑 或删除。待审核及审核通过状态无法进行编辑和删除操作。

注: 面试教室为普通教室,不提供多媒体。

如需多个面试教室,则点击图 4-7 所示的在线预约按钮继续填写信息 提交,所提交的预约面试信息不能超过管理员设置的面试教室最大预 约数。